# fpflf<‰ð∏à

 $4<@^{n},\delta'm,e,\frac{1}{2},C\square^{n},\delta'NfSfbfN,\mu,A,\frac{3}{4},\frac{3}{4},\frac{3}{4}$ 

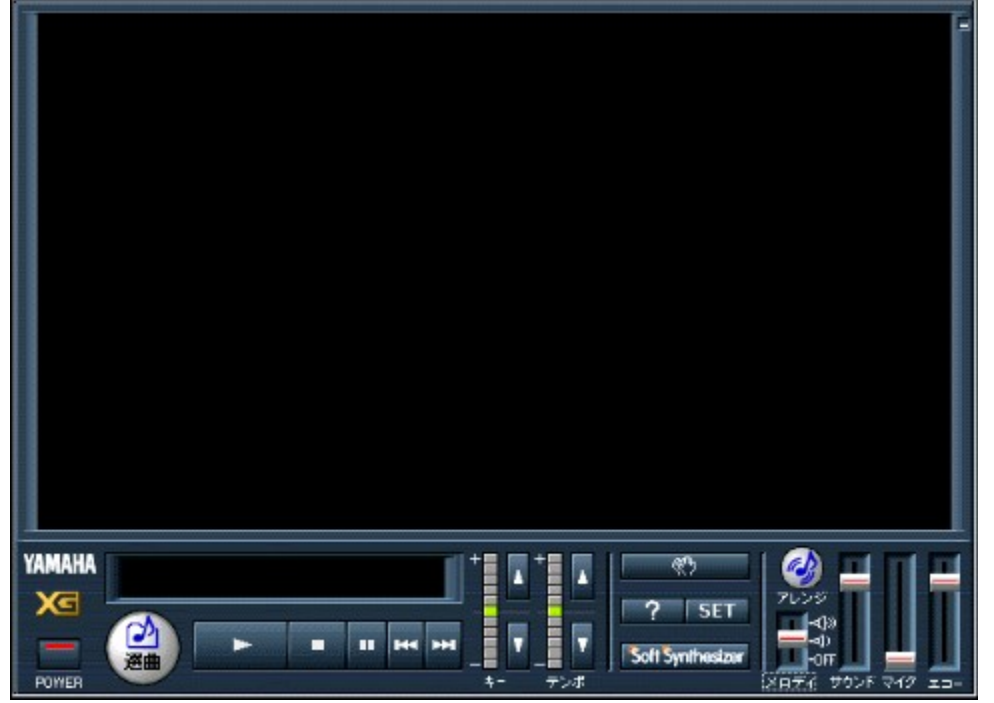

# fXfNfŠ**□[**f"

f]f‰flfP,̉‰'t,É□‡,í,¹,Ä□A‰ÌŽŒ,¨,æ,щf'œ("®‰æ,Ü,½,Í□ÃŽ~‰æ),ð•\ަ,μ,Ü,·□B‹È,̉ ‰'tŠJŽnŽž,É,Í‹È-¼□A□ì‹ÈŽÒ□A□쎌ŽÒ,ð•\ަ,μ,Ü,·□B

# f"f}fnf⊡fS

fNfŠfbfN,·,é,Æ'Ê[]M‰ÌŠy,Ìfo[[fWf‡f"[]î•ñ,È,Ç,ª•\ަ,³,ê,Ü,·[]B

# GM/XGf⊡fS

## fpf[][[fXfCfbf`

 $fNf\check{S}fbfN,\cdot,\acute{e},\not\!\!E'\hat{E}[]M‰\dot{I}\check{S}y,\check{\sigma}[]I-\!\!\!-^1,\mu,\ddot{U},\cdot]]B‰‰`t'+, \acute{I}<\!\!@``\!\!\!,\mu,\ddot{U},^1,\tilde{n}[]B$ 

\* fRf"fsf...[[f^,ÌfL][f{[[[fh[]ã,Å[]uAlt(,Ü,½,ÍGRPH)]]vfL][,ð‰Ÿ,μ,È,ª,ç]]uF4(,Ü,½,Íf]]E4)[]vfL[[,ð ‰Ÿ,μ,Ä[]A'Ê[]M‰ÌŠy,ð]I—¹,³,¹,é,±,Æ,à,Å,«,Ü,·]]B

# fAfCfRf"‰»f{f^f"

fNfŠfbfN,∙,é,Æ'Ê□M‰ÌŠy,ðfAfCfRf"‰»,μ,Ü,·□B

# <È-¼∙\ަfpflf<

#### ʻl‹Èf{f^f"

 $fNf \tilde{S}fbfN, \cdot, \acute{e}, \mathcal{E}[\underline{--n\Pi} \dot{Y} \dot{e}_{f} fCfAf\Pi fO], \overset{a}{\bullet} \dot{Z}_{}^{,3}, \hat{e}, \ddot{U}, \cdot \squareB, \pm, \dot{h}_{f} fCfAf\Pi fOf {fbfNfX}, \overset{A}{\wedge} & \dot{h}_{}^{,+}, \acute{e}_{,} \dot{e}, \dot{h}_{}^{,-}, \overset{A}{\to} \dot{F}_{}^{,0} \dot{H}_{}^{,0}, \dot{H}_{}^{,0}, \dot$ 

ñ∏Ý'èf\_fCfAf⊡fO],ð•\ަ,³,¹,é,±,Æ,à,Å,«,Ü,·⊡B

#### ‰‰'tŠJŽnf{f^f"

 $fNf \check{S} fbfN, \cdot, \acute{e}, \mathcal{A} \in \check{E}^{1/4} \bullet (\check{Z}_{1}^{f} f) flf <, \acute{E} \bullet (\check{Z}_{1}^{3}, \acute{e}, \ddot{A}, \acute{e}, \acute{e} \in \check{E}, \check{\partial}^{"} \check{C}, \acute{Y} \Box \check{A} \\ \land (\dot{A} \circ \check{A} \circ \check$ 

\* fRf"fsf...[[f^fL][f{[][fh,ÌfXfy][fXfL][,ð‰Ÿ,µ,Ä]A‰‰'t,ðŠJŽn,³,¹,é,±,Æ,à,Å,«,Ü,·]B

\* [—\–ñfŠfXfg],ð[]ì[]¬,µ,Ä,¢,È,¢[]ó'Ô,Å,剉'tŠJŽnf{f^f",ĺ<@''\,µ,Ü,¹,ñ[]B

**‰‰'t'âŽ~f{f^f"** fNfŠfbfN,·,é,Ɖ‰'t'†,Ì<È,ð'âŽ~,μ,Ü,·□B,Ü,½□A‰‰'tŠJŽn^Ê'u,ª<È,Ì□æ"ª,É-ß,è,Ü,·□B

#### ‰‰'t^ꎞ'âŽ~f{f^f"

#### 'O‹È'l'ðf{f^f"

<È,Ì'âŽ~'†,ÉfNfŠfbfN,·,é,Æ□AŒ»□Ý'I'ð,³,ê,Ä,¢,é(<È-¼•\ަfpflf<,É•\ަ,³,ê,Ä,¢ ,é)<È,Ì^ê,'O,Ì<È,ð'I'ð,µ,Ü,·□B<È,̉ ‰'t'†,ÉfNfŠfbfN,µ,½□ê□‡,Í□A,»,Ì<È,ð'âŽ~,µ□AŽ©"®"I,É^ê,'O,Ì<È,ð□æ"ª,©,ç□Ä□¶,µ,Ü,·□B

## ŽŸ‹È'l'ðf{f^f"

<È,Ì'âŽ~'†,ÉfNfŠfbfN,·,é,Æ□AŒ»□Ý'l'ð,³,ê,Ä,¢,é(<È-¼•\ަfpflf<,É•\ަ,³,ê,Ä,¢,é)<È,ÌŽŸ,Ì<È,ð'l'ð,µ,Ü,·□B<È,Ì ‰‰'t'†,ÉfNfŠfbfN,µ,½□ê□‡,Í□A,»,Ì<È,ð'âŽ~,µ□AŽ©"®"I,ÉŽŸ,Ì<È,ð□æ"ª,©,ç□Ä□¶,µ,Ü,·□B

# fL[[fRf"fgf]][[f<

# fL\_[fAfbfvf{f^f"

 $fNf\check{S}fbfN,\cdot,\acute{e},{}^{1\!\!/_2},\tilde{N},\acute{E}fL_{\square}[,\check{\delta}''{}^{1\!\!/_4} \%{}^{1},{}_{,\,\bullet},\hat{A}_{\square}\tilde{a},{}^{\circ},\acute{e},\pm,\mathcal{E},{}^{a},\mathring{A},\ll,\ddot{U},\cdot_{\square}B$ 

# **I** fL□[f\_fEf"f{f^f"

 $fNf\tilde{S}fbfN,\cdot,\acute{e},\overset{1}{\sim},\tilde{N},\acute{E}fL\Box[,ð"\frac{1}{4}m^{1},\_,\hat{A}m^{0},°,\acute{e},\pm,\mathcal{E},\overset{a}{\bullet},\mathring{A},«,\ddot{U},\cdot\Box B$   $* \cdot \hat{e},\dot{I} \cdot \dot{E},\acute{E} \cdot \ddot{I}\Box X,\cdot,\acute{e},\mathcal{A}\Box AfL\Box['I,IO,\acute{E}f\check{S}fZfbfg,^{3},\acute{e},\ddot{U},\cdot\Box B$ 

# fef"f|fRf"fgf□□[f<

 $\label{eq:chi} $$ $$ \dot{E}, \dot{M}^{*}(1, \dot{A}^{2}, \dot{A}, \dot{A}, \dot{A}, \dot{A}) = 1 $$ $$ $$ \dot{A}, \dot{A}, \dot{$ 

# fef"f|fAfbfvf{f^f"

 $fNf\check{S}fbfN,\cdot,\acute{e},{}^{1\!\!/_2},\tilde{N},\acute{E}fef``f|,\check{\sigma}`\neg,,\cdot,\acute{e},\pm,\mathcal{A},{}^{\underline{a}},\mathring{A},{}^{\underline{a}},\check{U},\cdot \Box B$ 

# fef"f|f\_fEf"f{f^f"

$$\begin{split} fNf\check{S}fbfN,\cdot,\acute{e},\overset{1}{\sim},\tilde{N},\acute{E}fef''f|,\delta'x,,\cdot,\acute{e},\pm,\not{E},\overset{a}{\bullet},\mathring{A},\ll,\ddot{U},\cdot \square B \\ * \bullet \hat{E},\dot{I} < \dot{E},\acute{E} \bullet \ddot{I} \square X,\cdot,\acute{e},\not{E} \square Afef''f|'I,\acute{I}0,\acute{E}f\check{S}fZfbfg,^{3},\hat{e},\ddot{U},\cdot \square B \end{split}$$

# "□Žèf{f^f"

f}fEfX,ð‰Ÿ,µ'±,⁻,é,Æ"□Žè‰¹,ª–Â,è,Ü,·□BfJf‰flfP‰ ‰'t'†,É"□Žè,ð"ü,ê,½,è□A,Ü,í,è,ð⊡·,è□ã,°,é,Æ,«,ÉŽg,¦,éŠy,µ,¢<@"\,Å,·□B

# fwf<fvf{f^f"[?]

# □Ý'èf{f^f"[SET]

 $fNf\check{S}fbfN,\cdot,\acute{e},\mathcal{A}[\underline{\Box}\acute{Y}'\grave{e}f\_fCfAf\underline{\Box}fQ],\eth\bullet\backslash\check{Z}_{i},\mu,\ddot{U},\cdot\underline{\Box}B\%\%'t'+,\hat{a}\hat{e}\check{Z}\check{z}'\hat{a}\check{Z}\sim'+,\acute{I}\langle@''\backslash,\mu,\ddot{U},^{1},\widetilde{n}\underline{\Box}B$ 

#### Soft Synthesizerf fs

ftfgfVf"fZfTfCfU[[ S-YG20 ,ðfCf"fXfg[][f<,µ,Ä,¢,é[]ê[]‡,Í[]A[<u>f\ftfgfVf"fZfTfCfU[][fRf"fgf[][[[f<fpflf<]</u>,Å[]«"\ ,Ì[]Ý'è,ð,µ,Ü,·[]B

# fAfŒf"fWf{f^f"

fNfŠfbfN,∙,é,Æ<u>fAfŒf"fWfpflf<</u>,ª∙\ަ,³,ê,Ü,·∏B

# f\_fffBfKfCfh‰¹—ÊfRf"fgf\_\_[[f<

fXf‰fCf\_\_[,ð[]㉺•ûŒü,É<u>fhf‰fbfO</u>,μ,Ä[]Af[]f[]fffBfKfCfh,̉¹—Ê,ð'å[]A[]¬[]Aflft,Ì3'iŠK,Å[]Ø,è'Ö,¦,é,± ,Æ,ª,Å,«,Ü,·[]B

# fTfEf"fh‰¹—Ê'²□ßfXf‰fCf\_□[

fXf‰fCf\_[[,ð[]ã‰⁰•ûŒü,É<u>fhf‰fbfO</u>,μ,Ä[]A<È,̉‰'t,̉¹—Ê,ð'²[]ß,·,é,±,Æ,ª,Å,«,Ü,·[]B

# f}fCfN‰¹—Ê'²□ßfXf‰fCf\_□[

 $fXf\%fCf\_[],\delta[] \\ \\ \tilde{a}\%^{2}\bullet \hat{u} \\ \\ \tilde{c}\ddot{u}, \acute{e}, \acute{e$ 

\* ‰<sup>1</sup>Œ<sup>1</sup>,É<u>MIDI‰<sup>1</sup>Œ<sup>1</sup></u>,ð'l'ð,µ,Ä,¢,é[]ê[]‡[]AŠO•"fl[[fffBfl"ü—ĺ,É'Ήž,µ,½(A/DfCf"fvfbfg•t,«)<u>XG</u>‰<sup>1</sup>Œ<sup>1</sup>,Å,È,¢, ,Æf}fCfN,̉<sup>1</sup>—Ê,Í'<sup>2</sup>[]ß,Å,«,Ü,<sup>1</sup>,ñ[]B

#### fGfR[['2]ßfXf‰fCf\_[[

\* ‰<sup>1</sup>Œ<sup>1</sup>,É<u>f</u><u>ftfgfVf"fZfTfCfU</u>[],ð'l'ð,μ,Ä,¢,é[]ê[]‡,Í<@''\,μ,Ü,<sup>1</sup>,ñ[]B,Ü,½<u>MIDI‰<sup>1</sup>Œ<sup>1</sup></u>,ð'l'ð,μ,Ä,¢ ,é[]ê[]‡,Å,àŠO•"fl[][fffBfl"ü—ĺ,É'Ήž,μ,½(A/DfCf"fvfbfg•t,«)<u>XG</u>‰<sup>1</sup>Œ<sup>1</sup>,Å,È,<sup>-</sup>,ê,Î[]AŽg—p,·,é,± ,Æ,ª,Å,«,Ü,<sup>1</sup>,ñ[]B

#### –\-ñ∏Ý'èf\_fCfAf∏fO

¥<@"\,ð'm,è,½,¢∏ê∏Š,ðfNfŠfbfN,μ,Ä,,¾,³,¢∏B

| 予約設定ダイアログ         |                                                                                                    | ×   |
|-------------------|----------------------------------------------------------------------------------------------------|-----|
| アーティスト名加 文歌本の作り直し | 歌本に追加                                                                                                    |     |
| あ か さ た な は ま や   | うちわ他                                                                                                    |     |
| メF アーティスト名 曲名     | 曲名                                                                                                    |     |
| 日本の一              | 「一部の一部の一部では、「シシー」五木の子守歌                                                                                        |     |
| 0<br>11京<br>虫の声   |                                                                                                    |     |
| 2 型は軍6            | の <del>子</del> <                                                                                               |     |
|                   |                                                                                                    |     |
|                   | 507                                                                                                    |     |
|                   |                                                                                                    |     |
|                   | en de la companya de la companya de la companya de la companya de la companya de la companya de la companya de |     |
| <b>敬本(1)</b>      |                                                                                                    |     |
| ダウンロードフォルダ選択      | CD-ROMスキャン OK キャ                                                                                               | ンセル |

# MIDIftf@fCf<ftfH[[f}fbfg,É,Â,¢,Ä

'Ê□M‰ÌŠy,Å"Ç,Ý□ž,ñ,ÅŽg—p,Å,«,éMIDIftf@fCf<,ÍŽŸ,Ì,Æ,¨,è,Å,·□B

- \* <u>fXf^f"f\_[[fhMIDIftf@fCf</u> (ftfH[[f}fbfg0[AftfH[[f}fbfg1)
- \* <u>XFftfH[[[f}fbfg</u>,Ìftf@fCf<

#### ‰Ì-{

[‰Ì−{],Í<u>□</u>A[—\−ñfŠfXfg]

,ð⊡`□¬,·,é,½,ß,ÌŠî,Æ,È,éfŠfXfg,Å,·□B[ftfHf<f\_,Ì□Ý'è]<u>f\_fCfAf□fOf{fbfNfX</u>,Å'I'ð,µ,½ftfHf<f\_,É"ü,Á,Ä,¢ ,é<Èff□[f^(MIDIftf@fCf<),ª•\ަ,³,ê,Ü,·□BCD-ROM,Ì<Èff□[f^,ð[‰Ì-{],É•\ަ,³,¹,é,É,Í[<u>CD-</u> <u>ROMfXfLfff"</u>]f{f^f",ðfNfŠfbfN,µ,Ü,·□Bfn□[fhfffBfXfN,Ì•Ê,ÌftfHf<f\_,â□Aftf□fbfs□[fffBfXfN,Ì<Èff□[f^,ð[‰Ì-{]

,ɕ\ަ,³,¹,é,É,Í[<u>ftfHf‹f\_ʻl'ð]</u>f{f^f",ðfNfŠfbfN,μ,Ä□AftfHf‹f\_,Ìʻl'ð,ð,μ,Ü,·□B

# –∖-ñfŠfXfg

,±,Ì[—\-ñfŠfXfg],Ì□‡,ɉ‰'t,³,ê,Ü,·□B

\* [—\-ñfŠfXfg],Ì"r'†,Ì<È,©,牉't,³,¹,½,¢,Æ,«,Í[A,±,Ì[—\-ñfŠfXfg],Å[A‰ ‰'t,³,¹,½,¢,&;(1,3,1,1,2,4,4)

# <È-¼□‡□^fA□[fefBfXfg-¼□‡f□fjf...□[f{f^f"

fhf□fbfvf\_fEf"fŠfXfg,Å'l'ð,·,é,±,Æ,É,æ,Á,Ä□A<È-¼,Ü,½,ĺfA□[fefBfXfg-¼,ðŠî□€ ,É,μ,Ä□A<Èff□[f^(MIDIftf@fCf<),ðŒÜ□\‰¹□‡,Ü,½,ĺfAf<ftf@fxfbfg□‡,É+À,×□A[‰Ì-{]□ã,É+\ަ,μ,Ü,·□B

# , \_]A,©\_]A,³\_]A,½\_]A,È\_]A,Í[]A,Ü[]A,â\_]A,ç\_]A,í[]A'¼f{f^f"

# f\_fEf"f□□[fhf{f^f"

#### ftfHf<f\_'l'ðf{f^f"

- \* ,±,±,Å[]A'l'ð,μ,½ftfHf‹f\_,ĺ'Ê[]M‰ÌŠy,ð[]I—¹,μ,Ä,à‹L˜^,³,ê,Ä,¨,è[]AŽŸ‰ñ'Ê[]M ‰ÌŠy,ð‹N"®,μ,½,Æ,«,ÌffftfHf‹fg,ÌftfHf‹f\_,Æ,È,è,Ü,·[]B
- \* ,±,±,Å[]ACD-ROM,Ìfhf‰fCfu,Í[]AŽw'è,μ,È,¢,Å,,¾,³,¢[]BCD-ROM,Ì<È,ð[‰Ì-{],É"o<sup>~</sup>,·,é,É,Í[]A[<u>CD-</u> <u>ROMfXfLffffffffffffff</u>],ðŽg—p,μ,Ü,·[]B

# CD-ROMfXfLfff"f{f^f"

•Ê",,,\]□u‰\]Šy□v—pfJf‰fIfPff□[f^□WCD-ROM,ðCD-ROMfhf‰fCfu,ÉfZfbfg,µ,Ä□A,±
 ,\]f{f^f",ðfNfŠfbfN,·,é,Æ[CD-ROMfhf‰fCfu'I'ð]<u>f\_fCfAf□fOf{fbfNfX</u>,<sup>a</sup>ŠJ,«,Ü,·□Bfhf‰fCfu,ð'I'ð,µ,Ä[OK]
 ,ðfNfŠfbfN,·,é,Æ□A,»,\]CD-ROM,É"ü,Á,Ä,¢,é<Èff□[f^(MIDIftf@fCf<),<sup>a</sup>[‰]-{],É•\ަ,<sup>3</sup>,ê,Ü,·□B
 \* CD-ROMfXfLfff",Å□A[‰]-{],É•\ަ,<sup>3</sup>,ê,½CD-ROM,Ì<È,ÌfŠfXfg,Í□A'Ê□M‰ÌŠy,ð□I-1,·,é,Æ□Á<Ž,<sup>3</sup>,ê,Ü,·□B

# ‰Ì-{,É'ljÁf{f^f"

[‰Ì–{],É□V,μ,‹È,ð'ljÁ,·,é,Æ,«,ÉŽg,¢,Ü,·□B [ftʃHf‹f\_'l'ð],Å'l'ð,³,ê,Ä,¢,éftſHf‹f\_,É"ü,Á,Ä,¢,é‹Èff□[f^ (MIDIftf@fCf‹),ª[‰Ì–{],É'ljÁ,³,ê,Ü,·□B \* 'l'ð,μ,½ftfHf‹f\_,É□V,μ,‹Èff□[f^,ð<sup>´</sup>Ú"®,³,1,½,Æ,«,È,Ç,É□AŽg—p,μ,Ü,·□B

#### ‰Ì-{,Ì<u>]</u>ì,è'¼,µf{f^f"

$$\label{eq:limbda} \begin{split} & [\%l-{],l``a-e,\delta,\cdot,\times,\Bar{A}\squareA`<Z,\mu,\Bar{B}`,B,\Bar{A}[\%l-{],\Bar{A}\square\square\neg,\cdot,\end{e},\Bar{A},\end{e},\end{e},\Bar{A},\end{e},\Bar{A},\end{e},\end{e},\Bar{A},\end{e},\end{e},\end{e},\end{$$

- \* [‰Ì-{],É[]<sup>3</sup>,µ,<Èff[[[f^,ª•\ަ,<sup>3</sup>,ê,È,¢[]ê[]‡,É[]AŽg—p,µ,Ä,Ý,Ä,,<sup>3</sup>⁄4,<sup>3</sup>,¢[]B
- \*,±,Ìf{f^f",²fNfŠfbfN,³,ê,é,Æ[]A[ftfHf‹f\_,Ì]Ý'è]f\_fCfAf[]fOf{fbfNfX,Å'I'ð,³,ê,Ä,¢
  ,éftfHf‹f\_[]A[]uSongs[]vftfHf‹f\_]i]uProgram
  Files[]v,Ì]uYamaha[]vftfHf‹f\_,Ì'+[]i'+,Ì]uKaraku[]vftfHf‹f\_[]A[]uGr[]vftfHf‹f\_[]A[]uMl[]vftfHf‹f\_[]A[]uMp[]vftfHf
  ,f\_,Ì5,Â,ÌftfHf‹f\_,¨,æ,Ñ[CD-ROMfXfLfff"],Å'I'ð,³,ê,Ä,¢,éCD-ROM,É"ü,Á,Ä,¢,é<Èff[][f^,ÌŒŸ[]õ,µ,Ä[]A[‰Ì-{]</li>

,ª<u>□</u>ì,ç,ê,Ü,·<u>□</u>B

#### **□**"**□**"**f**{**f**^**f**"

 $[\%\dot{l}-{],\dot{A}'l'\dot{d},{}^{3},\dot{e},{}^{1}\!/_{2}<\dot{E},\dot{d}[-\-\tilde{n}f\check{S}fXfg],\acute{E}\%\acute{A},{}^{1},\ddot{U},\cdot\square B$ 

- \* fRf"fsf...[[f^fL][f{[[fh,l]uShift]vfL][,ð‰Ÿ,µ,È,ª,ç[‰l-{],l̀<È,ð'l'ð,·,é,Æ]A^ê"x,É•;[]",l̀<È,ð[-\-ñfŠfXfg], ɉÁ,¦,é,±,Æ,ª,Å,«,Ü,·]B
- \* fRf"fsf...[[f^fL][f{][fh,l]uCtrl]vfL][,ð‰Ÿ,µ,È,ª,ç[‰l-{],l<È,ð'l'ð,·,é,Æ]A^ê"x,É•;["',l<È,ð[--\-ñfŠfXfg],ɉÁ,¦,é,±,Æ,ª,Å,«,Ü,·]B
- \* [‰Ì-{],Å<È,ð'I'ð,·,é[]ê[]‡[]Af\_fuf<fNfŠfbfN,·,ê,Î[]A,±,Ìf{f^f",ðfNfŠfbfN,µ,È,,Ä,à[]A[-\-ñfŠfXfg],ɉÁ,¦,é,±,Æ,ª,Å,«,Ü,·[]B

# **□f□ff{f^f**"

 $[-\- \tilde{n}f\check{S}fXfg], \mathring{A}'l'\check{\partial}, \overset{3}{,} \hat{e}, \overset{1}{/_2} < \check{E}, \delta f\check{S}fXfg, \textcircled{C}, \varsigma \square \acute{\Pi} \textcircled{C}, \mu, \ddot{U}, \cdot \square B$
## fNfŠfAf{f^f"

[—\−ñfŠfXfg],©,ç,·,×,Ä,Ì<È,ð[í[œ,µ,Ü,·[]B

## [OK]f{f^f"

$$\label{eq:linear_state} \begin{split} [--\- \tilde{n}f\check{S}fXfg], \dot{l}``a-e, \delta\check{S}m'e, \mu, \ddot{U}, \Box B[--\- \tilde{n}f\check{S}fXfg] \Box \tilde{a}, \dot{A}``A'e, \dot{l}`c\dot{E}, a`l'\delta, ^3, e, \ddot{A}, c, \frac{1}{2} \Box e \Box \ddagger \Box A, », \dot{l}`c\dot{E}, \delta`c\dot{E} - \frac{1}{4} \bullet \ \dot{Z}_{l}fpflf<, \acute{E} \bullet \ \dot{Z}_{l}, \mu, \ddot{U}, \Box B \end{split}$$

## fLfff"fZf<f{f^f"

[—\-ñfŠfXfg],Ì[]ì[]¬[]ì‹Æ,ð-³Œø,É,µ[]A[—\-ñ[]Ý'èf\_fCfAf[[fO],ð•Â,¶,Ü,·[]B

## □Ý'èf\_fCfAf⊡fO

$$\begin{split} \check{Z}g & -p, \cdot, \acute{e}^{1} \times \mathbb{C}^{1}(\underline{f}_{f} \underline{f}_{f} \underline{f}_{f}$$

¥<@"\,ð'm,è,½,¢∏ê∏Š,ðfNfŠfbfN,μ,Ä,,¾,³,¢∏B

| 音源運択                                                               | カラーモード                                            |                          |
|--------------------------------------------------------------------|---------------------------------------------------|--------------------------|
| ○ ソフトシンセサイザー                                                       | @ グリーン糸                                           | ок                       |
| <ul> <li>MIDI音源</li> <li>MIDI出力ボート</li> <li>MIDI Mapper</li> </ul> | ○ ブルー系<br>○ ユーザー設定                                | \$+>tu                   |
| YAMAHA CBX A Driver                                                | 設定                                                | ∿li7*( <u>H</u> )        |
| 通信先<br>○ インターネット(ぶらら)                                              | - スクリーン                                           | - 静止画表示間隔<br>- 20 秒間隔で表示 |
| ホンコン通信 1 (MID1 LINK)     ハンコン通信 2(ミュージックフラサ)                       | <ul> <li>         ・         ・         ・</li></ul> | []                       |

#### ‰¹Œ¹'l'ðf‰fWflf{f^f"

- \* ,±,±,Å,¢,¤f\ftfgfVf"fZfTfCfU[[,Æ,Í[]A'Ê[]M‰ÌŠy[]ê—p,Ì"à' f\ftfgfVf"fZfTfCfU[[,Ì,±,Æ,Å,·[]Bf,,f}fnf\ ftfgfVf"fZfTfCfU[[ S-YG20 ,ðfCf"fXfg[[f<,µ,Ä,¢,é[]ê[]‡,Í[]A"à' f\ftfgfVf"fZfTfCfU[[,Í[]A'I'ð,Å,«,È,¢,æ,¤ ,É,È,Á,Ä,¢,Ü,·[]B[MIDI‰¹Œ¹],ð'I'ð,µ,Ä[]A[MIDI[]o—ĺf|[[fg'I'ðfŠfXfg],©,ç[]uYAMAHA SGMP Driver[]v,ð'I'ð,µ,Ä,,<sup>3</sup>⁄4,<sup>3</sup>,¢[]B
- \* f,,f}fnf\ftfgfVf"fZfTfCfU[[ S-YG20 ,Í[]AWindows,Ì<u>MIDIfhf‰fCfo</u>][,Å"  $\otimes$ ,f\ftfgfVf"fZfTfCfU[[,Å,·]B

## MIDI]]o—ĺf|[][fgʻl'ðfŠfXfg

‰‰'t—p,̉¹Œ¹,Æ,µ,ÄMIDI‰¹Œ¹,ðŽg,¤[]ê[]‡,Ì<u>MIDIfhf‰fCfo[</u>[,ð'líð,µ,Ü,·]B fŠfXfg,É,ÍWindows95,É'g,Ý[]ž,Ü,ê,Ä,¢,éMIDIfhf‰fCfo[[,ª•\ަ,³,ê,Ä,¢,Ü,·,Ì,Å[]AŽg—p,µ,½,¢‰¹Œ¹,É ‰ž,¶,½MIDIfhf‰fCfo[[-¼,ðfNfŠfbfN,µ,Ä'líð,µ,Ü,·]BMIDIfhf‰fCfo[[,É,Â,¢,Ä,Í[]A,»,ê,¼,ê,ÌMIDI ‰¹Œ¹,Ü,½,ÍfTfEf"fhfJ[[[fh,Ì]]à-¾]′,ð,²——,,¾,³,¢]B

\* f,,f}fnf\ftfgfVf"fZfTfCfU[[ S-YG20 ,ðfCf"fXfg[[f<,μ,Ä,¢,é[]ê[]‡,Í[]A[]uYAMAHA SGMP Driver[]v,ð'l'ð,μ,Ä,-,¾,³,¢[]B

## **□ÃŽ~‰æ∙∖ަŠÔŠufXf‰fCf\_**□[

## fXfNfŠ[[f"]Ø'Öf{f^f"

<È,̉‰'t'†□AfXfNfŠ□[f",É"®‰æ(<u>AVI</u>),ð•\ަ,³,¹,é,©□A□ÃŽ~‰æ(<u>BMP</u>),ð•\ަ,³,¹,é,©□A, ,é,¢,͉f'œ,ð•\ ަ,µ,È,¢,©,ð'l'ð,µ,Ü,·□B

## fJf‰[[f,[[fh]Ø'Öf{f^f"

$$\label{eq:light} \begin{split} & \textbf{i}^{\texttt{f}} \textbf{M} \square \boldsymbol{\varpi}^{\texttt{i}} \textbf{i}^{\texttt{f}} \textbf{f}^{\texttt{f}} \textbf{f} \\ & \textbf{M} \square J \texttt{f}^{\texttt{f}} \texttt{f}^{\texttt{f}} \texttt{f}^{$$

## $$\label{eq:constraint} \begin{split} & [OK]f{f^{f}}\\ fNf \check{S}fbf N, \cdot, \acute{e}, \mathcal{E}[] \check{Y}' \grave{e}^{*} \grave{a} - e, \delta \check{S}m' \grave{e}, \mu []A[[] \check{Y}' \grave{e}f_fCfAf[]fO], \delta \bullet \hat{A}, \P, \ddot{U}, \cdot []B \end{split}$$

## fLfff"fZf‹f{f^f"

 $fNf\check{S}fbfN,\cdot,\acute{e},\mathcal{A}_{\Box}\check{Y}\dot{e}_{\Box}\dot{A}, \eth^{-3} \times \emptyset, \acute{e}, \mu_{\Box}A[\_\dot{Y}\dot{e}_{f}fCfAf\_fO], \eth^{\bullet}\hat{A}, \P, \ddot{U}, \cdot_{\Box}B$ 

## fwf<fvf{f^f"

fNfŠfbfN,∙,é,Æfwf<fv,ð∙\ަ,µ,Ü,·∏B

## [fJf‰[[]Ý'è]f\_fCfAf]fOf{fbfNfX

‰Ì,Ìfp[[fg("Æ[]¥[]A'j[]º[]A[]—[]º[]A[]¬[]º]]A•ω»Œã(‰ÌŽŒ,Ìf[]fCfvŒã)[]A‰ÌŽŒ,̉[]Žæ,è[]A‹È-¼,Ì,»,ê,¼,ê,É'Î,µ,Ä[]D,«,È•¶Žš[]F,ð'I'ð,·,é,±,Æ,ª,Å,«,Ü,·[]BŠe[]€-Ú,Ì[]F•\ ަ,ðfNfŠfbfN,·,é,Æ[]Afhf[]fbfvf\_fEf"fŠfXfg,ª•\ަ,³,ê,é,Ì,Å[]A,»,±

 $\check{Z}_{[]}F, ifCf_{[]}[fW, \delta\check{S}m"F, \cdot, \acute{e}, \pm, \mathcal{R}, a^{a}, A, «, \ddot{U}, \cdot ]B''\mathcal{R}_{[]} \bullet []^{1}]^{0} \cap [- \square^{0}fp_{[}[fg, i \bullet \backslash ]a^{a}]^{1}]^{1}$ 

ަ□F,ÌfCf□□[fW,ðŠm"F,·,鎞,ĺ,»,ê,¼,ê,Ì<u>f‰fWflf{f^f"</u>,ðf`fFfbfN,µ□A□FfTf"fvf‹,Ì•\ަ,ð□Ø,è'Ö,¦,ÄŒ©,é,± ,Æ,ª,Å,«,Ü,·□BŠe□€–Ú,Ì□F,ªŒ^,Ü,Á,½,ç□A[OK],ðfNfŠfbfN,µ,Ü,·□B,Ü,½□A□ì‹Æ,ð'†Ž~,·,é□ê□‡,ĺ[fLfff"fZf‹] ,ðfNfŠfbfN,µ,Ü,·□B

## fAfŒf"fWfpflf<

fGfR□[,ÌŽí—Þ,âf□f□fffBfKfCfh‰¹□F,Ì□Ý'è,ð□s,¢,Ü,·□B

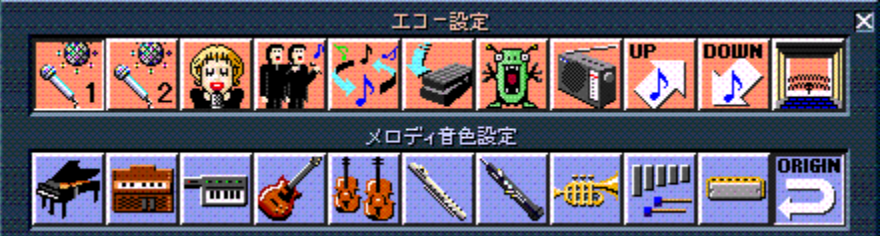

#### □œ fGfR□[□Ý'è

 $\int \{f^{f}, \dot{h}, \dot{h},$ 

- \* ‰<sup>1</sup>Œ<sup>1</sup>,É<u>f</u>,<u>ftfgfVf"fZfTfCfU</u>[],ð'l'ð,μ,Ä,¢,é[]ê[]‡,Í[]AfGfR][],Í,©,©,è,Ü,<sup>1</sup>,ñ[]B,Ü,½[]A<u>MIDI‰<sup>1</sup>Œ<sup>1</sup></u>,ð'l'ð,μ,Ä,¢ ,é[]ê[]‡,Å,à[]AŠO•"fI[][fffBfl"ü—ĺ,É'l‰ž,μ,½(A/DfCf"fvfbfg•t,«)<u>XG</u>‰<sup>1</sup>Œ<sup>1</sup>,Å,È,<sup>-</sup>,ê,ÎfGfR[][,Í,©,©,è,Ü,<sup>1</sup>,ñ[]B
- \* ‰Ÿ,³,ê,Ä,¢,éf{f^f",ð[]Ä"xfNfŠfbfN,·,é,Æ[]AfGfR[][,ðflft,É,·,é,±,Æ,ª,Å,«,Ü,·[]B

## **□œ f**□f□fffB‰¹□F□Ý'è

 $f\{f^f'',\dot{l}, \mbox{$\varsigma$}, \mbox{$\circ$}, \hat{e}, \mbox{$\odot$} 1, \hat{A}, \mbox{$\delta$} fNf\mbox{$\delta$} fbfN, \mbox{$\mu$}, \mbox{$\Box$} Af\mbox{$\Box$} f\mbox{$\Box$} fBfKfCfh$ 

## f\ftfgfVf"fZfTfCfU[[]«"\fRf"fgf]][[[f<fpflf<

<u>f\ftfgfVf"fZfTfCfU□[,Ì□«"\,Ì</u>□Ý'è,ð,µ,Ü,·□B<u>f\ftfgfVf"fZfTfCfU□[,É,Â,¢,Ä</u>,ð,²——,,¾,³,¢□B

X

YAMAHA SOFT SYNTHESIZER

Performance Light .... Best

## \_œ Performance[<]f{f^f"</pre>

$$\begin{split} & f \chi f g V f f Z f T f C f U [[,] \bullet \% \% \times, \delta \times, \delta \oplus y,, \mu, Ü, \cdot [] B \\ & \square \mathbf{ce} \ \mathbf{Performance[>]} f \{ f^{f''} \\ & f \chi f g f V f f Z f T f C f U [[, \delta [], \%^1 Z_{\dot{z}}, \dot{E}, \mu, Ü, \cdot [] B, \frac{1}{2}, \frac{3}{4}, \mu [] A f R f f f s f ... [[f^,] \bullet \% \% \times, \dot{I} [] d, , \dot{E}, \dot{e}, Ü, \cdot [] B \\ & * f R f f f s f ... [[f^,] \bullet \% \% \times, ^a [] d, \phi, A \oplus [] M \%^1 [] , \dot{I} f \frac{1}{2}, \phi \langle \dot{E}, \dot{A}, \dot{I}, \cdot, \times, \ddot{A}, \dot{I} \%^1, ^a [] \ddot{A} [] \P, ^3, \hat{e}, \dot{E}, \phi [] \dot{e} [] \ddagger, ^a, , \dot{e}, Ü, \cdot [] B \\ & \square \mathbf{c} f N f [] [f Y f \{ f^{f''} f g f ]] [[f \land f f f f g f ]] [[f \land f p f | f \land \delta \bullet \hat{A}, \P, Ü, \cdot ]] B \\ \end{split}$$

## f\ftfgfVf"fZfTfCfU\_[fRf"fgf\_][f<piS-YG20\_j

fRf"fgf□□[f<fpflf<,Ì'†,Ì□uYAMAHA SGMP Driver□v,ðf\_fuf<fNfŠfbfN,·,é,Æ□A□uYAMAHA Soft Synthesizer Driver□v,ª•\ަ,³,ê,Ü,·□B

×

¥‹@″\,ð′m,è,½,¢∏ê∏Š,ðfNfŠfbfN,μ,Ä,,¾,³,¢∏B YAMAHA Soft Synthesizer Driver

| VAMAHA Soft Synthesizer Driver<br>Version 1.05 |                |               |
|------------------------------------------------|----------------|---------------|
| Driver —                                       | _ Guality      | Reverb-       |
| © OFF                                          | C 11K Mono     | COFF          |
| ©ON                                            | C 11K Stereo   | ©ଠN           |
|                                                | C22K Mono      |               |
|                                                | €22K Stereo    |               |
| <u>K</u>                                       | <u>C</u> ancel | <u>A</u> bout |

#### Driver

Driver,ðOFF,É,·,é,Æ[]AYAMAHA SGMP Driver,ð[]í[]œ,·,é,±,Æ,ª,Å,«,Ü,·[]B []í[]œ,µ,½@Eã,Å[]A[]Ä"xDirver,ðON,É,·,é,É,Í[]AWindows95,Ì[]u½À°Ä[]vf{f^f",ðfNfŠfbfN,µ[]A[]uÌßÛ\_Þ×Ñ[]vf[]f jf...[[,Ì]]uYAMAHA Soft Synthesizer S-YG20[]vfOf<[[[fv"à,Ì]]uYAMAHA SGMP Driver[]v,ðfNfŠfbfN,µ,Ü,·[]B[]uYAMAHA Soft Synthesizer Driver[]v,ª•\ ަ,³,ê,é,Ì,Å[]ADriver,ðON,É,µ,Ä[]A[]Ä<N" ®,µ,Ä,,¾,³,¢[]B

## Quality

f\ftfgfVf"fZfTfCfU□[,Ì□«"\,ð□Ø,è'Ö,¦,Ü,·□B

11K Mono []A11K Stereo []A22K Mono []A22K Stereo, ]]‡,É []A‰<sup>1</sup>Ž¿,<sup>ª</sup>—Ç,,È,è,Ü,·[]B,½,¾,µ[]AfRf"fsf...[][f^,Ì• ‰‰×,à[]‡,É []d,,È,è,Ü,·[]B

## Reverb

fŠfo□[fuŒø‰Ê□iŽc<¿□j,ðOn/Off,μ,Ü,·□B fŠfo□[fu,ðOn,É,·,é,Æ□A‰¹Ž¿,ª—Ç,,È,è,Ü,·,ª□AfRf"fsf...□[f^,Ì•‰‰×,à□d,,È,è,Ü,·□B

## Aboutf{f^f"

fo□[fWf‡f"□î•ñ" ™ ,ð•\ަ,µ,Ü,·□B

#### —pŒê‰ð]à

{button ,JI(`',`glos001')} <u>fXf^f"f\_[[fhMIDIftf@fCf<</u>

- {button ,JI(`',`glos002')} <u>f\ftfgfVf"fZfTfCfU[[(Soft Synthesizer)</u>
- {button ,JI(`',`glos003')} <u>f\_fCfAf\_f0f{fbfNfX</u>
- {button ,JI(`',`glos004')} <u>fhf‰fbfO</u>
- {button ,JI(`',`glos005')} <u>fhf□fbfv</u>
- {button ,JI(`',`glos006')} <u>f‰fWflf{f^f</u>"
- {button ,JI(`',`glos007')}  $\underline{GM\%^1 \times 1}$
- {button ,JI(`',`glos008')} <u>MIDIfCf"f^[[ftfF][fX</u>
- {button ,JI(`',`glos009')} <u>MIDIfhf‰fCfo</u>[[
- {button ,JI(`',`glos010')}  $\underline{\text{MIDI}^{1}}_{\mathbb{C}^{1}}$
- {button ,JI(`',`glos011')} <u>XFftfH□[f}fbfg</u>
- {button ,JI(`',`glos012')} <u>XGftfH□[f}fbfg</u>
- {button ,JI(`',`glos013')} AVIftf@fCf<
- {button ,JI(`',`glos014')} BMPftf@fCf<

## fXf^f"f\_[[fhMIDIftf@fCf<

# Soft Synthesizer

 $fRf"fsf...[[f^,'n^1Šy,ð‰‰'t,\cdot,é,É,Í[]A[]ê-p,̉^1Œ^1f`fbfv(,Ü,½,ÍfTfEf"fhfJ][[fh,âŠO•t,^,̉^1Œ^1f,fWf...[[f<), ]], ]] = K-v,Å,\mu,½[]Bf\ftfgfVf"fZfTfCfU[[,Í[]AfRf"fsf...[[f^,]], ]] «"\,ÈCPU,ɉ^1Œ^1]^--[],ð,³,¹,é,±,Æ,É,æ,Á,Ä[]A[]ê] -p,̉^1Œ^1f`fbfv,ð•K-v,Æ,¹, _f\ftfgfEfFfA,'n^1Šy,ð‰‰'t,³,¹,é,±,Æ,³,Å,«,é[]æ[]i,Ì<Z[]p,Å,·]B$ 

## f\_fCfAf□fOf{fbfNfX

$$\label{eq:constraint} \begin{split} & [] \end{subarray} \end{subarray} \end{$$

## fhf‰fbfO

 $f f f f X, i f \{ f^f", \delta \% \ddot{Y}, \mu, \dot{E}, {}^a, \varsigma f \} f f X f | f C f"f^[[, \delta \bullet \hat{E}, i^{\hat{E}}u, \dot{E}" \otimes, \odot, \cdot, \pm, \mathcal{A}, \dot{A}, \cdot \Box B \}$ 

#### fhf⊡fbfv

 $\underline{fhf}\underline{\%fbfO},\mu,\frac{1}{2}f\}fEfX, \hat{l}f\{f^{f}",\delta,\hat{l},\hat{E},\cdot,\pm,\mathcal{E},\hat{A},\cdot\Box B$ 

#### f‰fWflf{f^f"

f\_fCfAf□fO"™,Å•\ަ,³,ê,é□¬,³,ÈŠÛ,¢ʻl'ðf{f^f",Å,·□B•¡□",Ìf‰fWflf{f^f",Ì,¤ ,¿,Ç,ê,©,PŒÂ,¾,⁻,µ,©flf",É,È,è,Ü,¹,ñ□Bflf",Ìf{f^f",Í'†‰>,É□•,¢fhfbfg,ª,Â,«,Ü,·□B

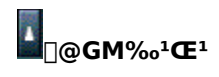

$$\begin{split} & \mathsf{GM}_{i}^{\mathbf{G}} = \mathsf{GM}_{i}^{\mathbf{G}} = \mathsf{GM}_{$$

#### MIDIfCf"f^[[ftfF][fX

 $fRf"fsf...[[f^,ÉMIDI<@"\,ðŽ[],½,¹,é,½,ß,Ì<@Ší,Å,·[]B'å,«,•ª,¯,Ä[]ARS-232C,âRS-422,È,Ç,ÌfVfŠfAf<f] [][fg,É[]Ú'±,·,éf{[][fhf^fCfv,Ì,QŽí—Þ,Ìf^fCfv,ª, ,è,Ü,·[]BŽÀ[]Û,ÉŽg—p,·,é[]Û,É,Í[]AfRf"fsf...[][f^,É[]ê—p,Ì<u>MIDIfhf‰fCfo[</u>[,ð'g,Ý[]Ž,Þ•K—v,², ,è,Ü,·[]B$ 

#### MIDIfhf‰fCfo[[

$$\begin{split} & \square \dot{U}^{\prime}\pm,\mu, \frac{1}{2}\underline{MIDIfCf^{\prime\prime}f^{-}\square[ftfF\square[fX], \ddot{\delta}Zg-p, \cdot, \acute{e}, \frac{1}{2}, \beta, \acute{E}\squareAfRf^{\prime\prime}fsf... \square[f^{-}, \acute{E}^{\prime}g, \acute{Y}\square\check{z}, \flat f \land ffg, \mathring{A}, \cdot \square BMIDIfCf^{\prime\prime}f^{-}\square[ftfF\square[fX], \check{I}\check{Z}i-\flat, \acute{e}, \grave{A}, \ddot{A} \bullet \hat{e}, \grave{M}IDIfhf^{\infty}fCfo\square[, ^{a}\bullet K-v, \acute{e}, \grave{e}, \grave{U}, \cdot \square B \land ffg, \acute{A}, \cdot \square BMIDIfhf^{\infty}fCfo\square[, ^{a}\bullet K-v, \acute{e}, \grave{e}, \grave{U}, \cdot \square B \land ffg, \acute{A}, \cdot \square B \land ffg, \acute{A}, \cdot \square B \land ffg, \acute{A}, \cdot \square B \land ffg, \cdot \square B \land ffg, \cdot \square ffg, \cdot \square ffg, \cdot \square$$

#### MIDI‰¹Œ¹

$$\label{eq:system} \begin{split} ``dŽqŠyŠí, \dot{I} \boxplus @``Õ \bullet "` \bullet ^a, ð Žæ, \dot{e} \square @, « \square A ‰^1 \boxplus^1 \bullet ", \dot{i} < @ " \, \dot{i}, \acute{Y}, ð ``Æ — §, \mu, Ä Ž \square, Á, ½< @Ší, Å, · □ B MIDI, ð `Ê, \mu, Ä ‰ ``t, · , é, ±, Æ, ª, Å, «, Ü, · □ B MIDI, ð `Ê, µ, Ä ‰ ``t, · , é, ±, Æ, ª, Å, «, Ü, · □ B ``L D MIDI, ð `Ê, µ, Ä ‰ ``t, · , é, ±, Æ, ª, Å, «, Ü, · □ B ``L D MIDI, ð `Ê, µ, Ä ‰ ``t, · , é, ±, Æ, a, , è, Ü, · □ B ``L D MIDI, ð `Ê, µ, Ä ‰ ``t, · , é, ±, Æ, a, , è, Ü, · □ B ``L D MIDI, ð `Ê, µ, Ä ‰ ``t, ·`, é, ±, Æ, a, , è, Ü, · □ B ``L D MIDI, ð `Ê, µ, Ä ‰ ``L D MIDI, ð `Ê, µ, Ä ‰ ``L D MIDI, ð `E, µ, Ä ‰ ``L D MIDI, ð `Ê, µ, Ä ‰ ``L D MIDI, ð `E, µ, Ä ‰ ``L D MIDI, ð `E, µ, Ä ‰ ``L D MIDI, ð `E, µ, Ä ‰ ``L D MIDI, ð `E, µ, Ä ‰ ``L D MIDI, ð `E, µ, Ä ‰ ``L D MIDI, ð ``L D MIDI, ð ``L D MIDI, ð ``L D MIDI, ð ``L D MIDI, ð ``L D MIDI, ð ``L D MIDI, ð ``L D MIDI, ð ``L D MIDI, ð ``L D MIDI, ð ``L D MIDI, ð ``L D MIDI, ð ``L D MIDI, ð ``L D MIDI, ð ``L D MIDI, ð ``L D MIDI, ð ``L D MIDI, ð ``L D MIDI, ð ``L D MIDI, ð ``L D MIDI, d ``L D MIDI, d ``$$

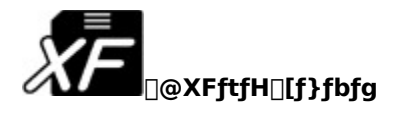

□u<u>fXf^f"f\_□[fhMIDIftf@fCf‹</u>□v,ð,æ,èŠg'£,μ□AfJf‰flfP•\ަ,È,Ç,ð‰Â"\

,É,μ,½f,,f}fn"ÆŽ©,ÌMIDIftf@fCf<ftfH□[f}fbfg,Å,·□BXF,É'Ήž,μ,½Žs"Ìff□[f^<È□W,É,ÍXFf}□[fN,ª,Â,¢,Ä,¢ ,Ü,·□B

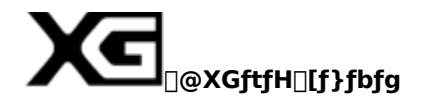

$$\label{eq:constraint} \begin{split} & []uXG[]ifGfbfNfXfW[][]jftfH[][f]fbfg[]v, \end{aligned} in the constraint of the constraint of the constraint o$$

#### AVIftf@fCf<

#### BMPftf@fCf<

$$\label{eq:alpha} \begin{split} & [\tilde{A}\check{Z}\sim \&\&\&, i]ff [] [f^, ^a```````, \dot{A}, \dot{A}, \dot{A$$
### **□u'Ê**□M‰ÌŠy**□v,ÉŠÖ,**,,é,²Ž¿-â"™,Ì~A—**□**□æ

f"f}fnŠ"Ž®‰ïŽĐ

### **,b,a,wfCf"ftfHf**□□**[fVf‡f"fZf"f**^□**[**□ifVf‡fbfv□i"X"ª□A'Ê"Ì□j,Å,²□w"ü,Ì,¨<q—l□j

[]§430[]@•I[]¼Žs′†'ò'¬,P,O[]|,P

,s,d,k[]@[]@,O,T,R[]|,S,U,O[]|,P,U,U,V

 $\label{eq:constraint} \begin{array}{l} & & & \\ & & \\$ 

### **fRf"fsf...[[f^f~f...][fWfbfNfCf"ftfHf][[fVftf"]***i*f,,f}fnf\_fCfŒfNfgfZ**[**[f<fX,Å,<sup>2</sup>**]**w"ü,Ì,¨<q**—]**

[]§430[]@•l[]¼Žs′†'ò'¬,P,O[]|,P

,s,d,k[]@[]@,O,T,R[]|,S,U,O[]|,Q,X,R,S

[]œŽó•t"ú[]@[]@ŒŽ—j"ú[]`‹à—j"ú[]i[]j"ú,¨,æ,Ñ•¾ŽÐ,Ì‹x‹Æ"ú,ð[]œ,[]j []œŽó•tŽžŠÔ[]@,P,O[]F,O,O[]`,P,Q[]F,O,O[]^,P,R[]F,O,O[]`,P,V[]F,O,O

\* []uft[][fU[]["o~^Žè'±,«[]v,ðŠ®—¹,³,ê,½•û,ÉŒÀ,è,Ü,·[]B

\* "ú-{[]'"à,É,¨,¢,Ä,Ì,Ý—LŒø,Å,·[]B

#### 'l<È,ð,∙,é,É,Í

- 2 □¶'¤,Ì[‰Ì-{],©,牉't,µ,½,¢<È,ðfNfŠfbfN,µ,Ä'I'ð,µ,Ü,·□B‰‰'t,µ,½,¢<È,ð'{,·,É,Í□A[<È-¼□‡□^fA□[fefBfXfg-¼□‡f□fjf...□[f{f^f"],â□A[, □A,©□A,³□A,½□A,È□A,Í□A,Ü□A,â□A,ç□A,í□A'¼f{f^f"] ,ðŽg,Á,Ä,Ý,Ä,,¾,³,¢□B
- $\label{eq:started_started_st$
- $4 \ [OK]f \{f^{f'}, \delta f Nf \check{S} f b f N, \cdot, \acute{e}, \mathcal{A} \Box A [-- \tilde{n}f \check{S} f X f g], \check{}^{``} \dot{a} e, {}^{\underline{a}} \check{S} m' \dot{e}, {}^{\underline{3}}, \hat{e} \Box A [-- \tilde{n} \Box \acute{Y}' \dot{e} f_{-} f C f A f \Box f O], {}^{\underline{a}} \bullet \hat{A}, \P, \ddot{U}, \cdot \Box B [-- \tilde{n} \Box \acute{Y}' \dot{e} f_{-} f C f A f \Box f O], {}^{\underline{a}} \bullet \hat{A}, \P, \ddot{U}, \cdot \Box B [-- \tilde{n} \Box \acute{Y}' \dot{e} f_{-} f C f A f \Box f O], {}^{\underline{a}} \bullet \hat{A}, \P, \ddot{U}, \cdot \Box B [-- \tilde{n} \Box \acute{Y}' \dot{e} f_{-} f C f A f \Box f O], {}^{\underline{a}} \bullet \hat{A}, \P, \ddot{U}, \cdot \Box B [-- \tilde{n} \Box \acute{Y}' \dot{e} f_{-} f C f A f \Box f O], {}^{\underline{a}} \bullet \hat{A}, \P, \ddot{U}, \cdot \Box B [-- \tilde{n} \Box \acute{Y}' \dot{e} f_{-} f C f A f \Box f O], {}^{\underline{a}} \bullet \hat{A}, \P, \ddot{U}, \cdot \Box B [-- \tilde{n} \Box \acute{Y}' \dot{e} f_{-} f C f A f \Box f O], {}^{\underline{a}} \bullet \hat{A}, \P, \ddot{U}, \cdot \Box B [-- \tilde{n} \Box \acute{Y}' \dot{e} f_{-} f C f A f \Box f O], {}^{\underline{a}} \bullet \hat{A}, \P, \ddot{U}, \cdot \Box B [-- \tilde{n} \Box \acute{Y}' \dot{e} f_{-} f C f A f \Box f O], {}^{\underline{a}} \bullet \hat{A}, \P, \ddot{U}, \cdot \Box B [-- \tilde{n} \Box \acute{Y}' \dot{e} f_{-} f C f A f \Box f O], {}^{\underline{a}} \bullet \hat{A}, \P, \ddot{U}, \cdot \Box B [-- \tilde{n} \Box \acute{Y}' \dot{e} f_{-} f C f A f \Box f O], {}^{\underline{a}} \bullet \hat{A}, \P, \ddot{U}, \cdot \Box B [-- \tilde{n} \Box \acute{Y}, \dot{U}, \bullet \Box A f O], {}^{\underline{a}} \bullet \hat{A}, \P, \ddot{U}, \dot{U} = 0$
- $5 \ [\underline{\%\%'t\check{S}J\check{Z}n}]f{f^f'',\delta fNf\check{S}fbfN,\cdot,\acute{e},\mathcal{E}\squareA[--\-\tilde{n}f\check{S}fXfg],\dot{\square}\ddagger,\acute{E}\%\%'t,^3,\hat{e},\ddot{U},\cdot\squareB$

### fqf"fg

- \* —\-ñ,ðŽæ,è□Á,μ,½,¢Žž,Í□A[—\-ňfŠfXfg] ,©,ς□Á,μ,½,¢<È,ðfNfŠfbfN,μ,Ä'I'ð,μ□A[□f□f]f{f^f",ðfNfŠfbfN,μ,Ü,·□B</p>
- \* fRf"fsf...[[f^fL][f{][fh,l]uShift]vfL][,ð‰Ÿ,µ,È,ª,ç[‰l-{],l<È,ð'l'ð,·,é,Æ]A^ê"x,É•;[]",l<È,ð[-\-ñfŠfXfg],ɉÁ,¦,é,±,Æ,ª,Å,«,Ü,·]B
- \* fRf"fsf...[[f^fL][f{][fh,l]uCtrl[vfL][,ð‰Ÿ,µ,È,ª,ç[‰l-{],l<È,ð'l'ð,·,é,Æ]A^ê"x,É•;[",l<È,ð[-\-ñfŠfXfg], ɉÁ,¦,é,±,Æ,ª,Å,«,Ü,·]B
- \* [‰Ì-{],Å<È,ð'I'ð,·,é[]ê[]‡[]Af\_fuf<fNfŠfbfN,·,ê,Î[]A,±,Ìf{f^f",ðfNfŠfbfN,µ,È,,Ä,à[]A[—\-ñfŠfXfg],ɉÁ,¦,é,±,Æ,ª,Å,«,Ü,·[]B

## CD-ROM,ÌfJf‰fIfPff□[f^<È□W,ðŽg,¤,É,Í

- 1 CD-ROMfhf‰fCfu,É□AfJf‰flfPff□[f^<È,ÌCD-ROM,ð"ü,ê,Ü,·□B
- $2 \ [\underline{'l \times \underline{\check{E}}}]f \{f^f", \delta f N f \check{S} f b f N, \mu, \ddot{A} \square A [\underline{- \backslash \underline{\check{n}} \square \check{Y}' \grave{e} \underline{f} \underline{- f C f A f \square f O}], \delta \bullet \backslash \check{Z} \}, \mu, \ddot{A}, , \overset{3}{\mathcal{A}}, \overset{3}{\mathcal{A}}, \overset{3}{\mathcal{A}} \square B$
- 3 [CD-ROMfXfLfff"]f{f^f",ðfNfŠfbfN,µ,Ü,·□B
- 4 [CD-ROMfhf‰fCfu'l'ð]f\_fCfAf□fOf{fbfNfX,ªŠJ,«,Ü,·□Bfhf‰fCfu,ð'l'ð,μ,Ä[OK],ðfNfŠfbfN,·,é,Æ□A,»,ÌCD-ROM,É"ü,Á,Ä,¢,é‹È,ÌfŠfXfg,ª[‰Ì-{],É′ljÁ•\ަ,³,ê,Ü,·□B

## fqf"fg

- \* [‰Ì−{],É•\ަ,³,ê,½CD-ROM,Ì<È,ÌfŠfXfg,Í□A'Ê□M‰ÌŠy,ð□I—¹,∙,é,Æ□Á<Ž,³,ê,Ü,·□B
- \* CD-ROM,É,æ,Á,Ä,Í□ACD-ROM,ð"ü,ê,é,ÆŽ©"®"I,ÉKKMENU□i‰ÌŠy,Ì□Љî,ð,·,éf\ ftfg□j,ª<N"®,µ,Ä□A□uf,fjf^,Ì□F□",ð8frfbfg(256□F),É,µ,Ä□A<N"®,µ,Ä,,³₄,³,¢□B□v,Ìf□fbfZ□[fW,ª□o,é□ê□‡,ª, ,è,Ü,·□B,±,Ì□ê□‡,Í□A[OK],ðfNfŠfbfN,µ,ÄKKMENU,ð□I—¹,µ,Ä,,³₄,³,¢□B
- \* f,fjf^,l]F[]",ð8frfbfg(256[]F),É,μ,Ä[]A'Ê[]M‰ÌŠy,ðŽg—p,μ,Ä,¢,é[]ê[]‡,ĺ[]A,±,ÌKKMENU,ª<N"®,μ,Ü,·[]B,± ,Ì]]ê[]‡,ĺ[]Af}fCfN,ÌŠG,ðfNfŠfbfN,·,é,Æ[]A'Ê[]M‰ÌŠy,ª[]A—§,¿[]ã,ª,è,Ü,·[]B
- \* KKMENU,ðŽ©"®<N"®,³,¹,È,¢,æ,¤,É,·,é,É,Í[]AShiftfL[][,ð‰Ϋ,μ,È,ª,ς[]ACD-ROM,ð"ü,ê,Ä,,¾,³,¢[]B

### MIDIftf@fCf<,ðʻl,ñ,'n‰ʻt,³,¹,é,É,ĺ

- 2 ,»,Ì,Ü,ÜMIDIftf@fCf<,ð'Ê $\Box$ M‰ÌŠy $\Box$ ã,É<u>fhf‰fbfO</u> $\Box$ •<u>fhf</u> $\Box$ fbfv,µ,Ü,· $\Box$ B
- $3\ \%\%'t'+, \\ i\square A\%\%'t, \\ \delta'\hat{a}\check{Z} \sim, \mu, \\ B\square Afhf \\ fbfv, \\ ^3, \\ \hat{e}, \\ ^1 2 MIDIftf \\ @fCf <, \\ \hat{l}\%\%'t, \\ \delta\check{Z}n, \\ B, \\ \ddot{U}, \\ \square B$
- $4 \ '\hat{a}\check{Z} \sim '\dagger, \\ I\squareAfhf\_fbfv, ^{3}, \\ \hat{e}, \\ ^{1}_{2}MIDIftf@fCf<, \\ \delta \textcircled{E} \gg []\acute{Y}'I'\check{a}, ^{3}, \\ \hat{e}, \\ \ddot{A}, \\ \varphi, \\ \acute{e}(\langle \grave{E} \frac{1}{4} \bullet \backslash \check{Z} | fpf|f<, \\ \acute{E} \bullet \backslash \check{Z} | , ^{3}, \\ \hat{e}, \\ \ddot{A}, \\ \varphi, \\ \acute{e}(\langle \grave{E} \frac{1}{4} \bullet \backslash \check{Z} | fpf|f<, \\ \acute{E} \bullet \backslash \check{Z} | , ^{3}, \\ \hat{e}, \\ \ddot{A}, \\ \dot{e}, \\ \acute{e}(\langle \grave{E} \frac{1}{4} \bullet \backslash \check{Z} | fpf|f<, \\ \acute{E} \bullet \backslash \check{Z} | , ^{3}, \\ \hat{e}, \\ \dot{A}, \\ \dot{e}, \\ \acute{e}(\langle \grave{E} \frac{1}{4} \bullet \backslash \check{Z} | fpf|f<, \\ \acute{E} \bullet \backslash \check{Z} | , ^{3}, \\ \dot{e}, \\ \dot{A}, \\ \dot{e}, \\ \acute{E}, \\ \dot{E}, \\ \dot{E$

# fqf"fg

- \* fhf⊡fbfv,³,ê,½MIDIftf@fCf<,厩"®"I,É[—\-ñfŠfXfg],Ì□ÅŒã,É'ljÁ,³,ê,Ü,·□B
- \* •¡□",ÌMIDIftf@fCf<,ð′Ê□M‰ÌŠy□ã,Éfhf‰fbfO□•fhf□fbfv,μ,½□ê□‡,Í□A,·,×,Ä,Ì<È,ð—\-ñfŠfXfg□ã,É′Ç ‰Á,μ,Ü,·□B
- \* fhf‰fbfO[]•fhf[]fbfv, $\mu$ ,½<È,Í[]A[‰Ì–{],É,Í'ljÁ,³,ê,Ü,¹,ñ[]B

#### fGfR[{<@"∖,ðŽg,¤,É,Í

 $1 fRf"fsf...[[f^, \not EŠO \bullet"fl[[fffBfl""u-l, É'l`‰ž, \mu, ½(A/DfCf"fvfbfg \bullet t, «)\underline{XG}‰^1 \textcircled{E}^1, \delta[]U' \pm, \mu, Ü, \cdot]]B$ 

- 2 [<u>□Ý'èf{f^f"</u>],ðfNfŠfbfN,µ,Ä□A[<u>□Ý'èf\_fCfAf□fO</u>],ðŠJ,«,Ü,·□B
- $3\ \%\%`t-p,\dot{l}\%^1C\!\!\!^1,\!\mathcal{E},\!\mu,\!\ddot{A}MIDI\%^1C\!\!\!^1,\!\delta'l'\delta,\!\mu\squareA\%^1C\!\!\!^1,\!\acute{E}\%\check{z},\!\P,\!{}^{1/2}\underline{MIDIfhf}\%fC\!fo\square[,\delta'l'\delta,\!\mu,\!\ddot{U},\!\cdot\squareB$
- 4 A/DfCf"fvfbfg,Éf}fCfN,ð $\Box$ Ú'±, $\mu$ ,Ü, $\Box$ B
- 6 fGfR□[□Ý'è,Ìf{f^f",Ì,¢,\_,ê,©1,Â,ðfNfŠfbfN,μ,Ä□Af}fCfN‰¹□⁰,É,©,⁻,éfGfR□[(fGftfFfNfg),ÌŽí— Þ,ð'l'ð,μ,Ü,·□B
- $7 \ [\underline{fGfR}['^{2}] \underline{\delta} fXf \underline{\delta} fCf_{1}] ], \delta'' \otimes , \otimes , \mu, \ddot{A} \Box AfGfR \Box [, \dot{l}, \otimes , \otimes , \dot{e} < \ddot{u} \Box \ddagger, \delta'^{2} \Box \&, \mu, \ddot{A}, , \overset{3}{4}, \overset{3}{4}, \dot{e} \Box B$

## f\ftfgfVf"fZfTfCfU[[,'n‰'t,·,é,É,ĺ

 $1 \ [\underline{\square \acute{Y} \acute{e}f} \underbrace{f \frown f''}_{}], \\ \delta f N f \\ \check{S} f b f \\ N, \mu, \\ \ddot{\square} \square \\ \underline{\square} \underbrace{\acute{Y} \acute{e}f}_{} \underbrace{f C f A f \\ \square} f \\ O \\ ], \\ \delta \\ \check{S} \\ J, \\ ", \\ \square \\ B \\ \hline$ 

- $2 \ {}^1\!\! {}^{\bullet}\!\! {}^1\!\! {}^{\bullet}\!\! {}^1\!\! {}^{\bullet}\!\! {}^1\!\! {}^{\bullet}\!\! {}^1\!\! {}^{\bullet}\!\! {}^1\!\! {}^{\bullet}\!\! {}^1\!\! {}^{\bullet}\!\! {}^1\!\! {}^{\bullet}\!\! {}^1\!\! {}^{\bullet}\!\! {}^1\!\! {}^{\bullet}\!\! {}^{\bullet}\!\! {}^1\!\! {}^{\bullet}\!\! {}^{\bullet}\!\! {$
- \* f,,f}fnf\ftfgfVf"fZfTfCfU[[ S-YG20,ðfCf"fXfg[[f<,μ,Ä,¢,é[]ê[]‡,Í[]A[f\ftfgfVf"fZfTfCfU[[],Ìf‰fWflf{f^f",ª"-,¢•\ަ,É,È,Á,Ä[]A'I'ð,Å,«,È,,È,Á,Ä,¢,Ü,·[]B,»,Ì[]ê[]‡,Í[]A[MIDI‰¹Œ¹],ð'I'ð,μ,Ä[]A[MIDI[]o—ĺf|[[fg'I'ðfŠfXfg] ,©,ç[]uYAMAHA SGMP Driver[]v,ðfNfŠfbfN,μ,Ä'I'ð,μ,Ä,,¾,³,¢[]B
- 3 [OK]f{f^f",ðfNfŠfbfN,μ,Ü,∙∏B

### f□f□fffB‰¹□F,ð∙Ï,¦,é,É,Í

 $1 \ [\underline{fAf}\underline{\mathbb{C}}\underline{f}''\underline{f}\underline{W}\underline{f}\underline{f}\underline{f}\underline{f}''], \\ \\ \delta \mathbf{N}\underline{f}\underline{S}fbfN, \\ \mu, \\ \ddot{A} \square A [\underline{fAf}\underline{\mathbb{C}}\underline{f}''\underline{f}\underline{W}\underline{f}\underline{p}\underline{f}\underline{l}\underline{f}\underline{c}], \\ \\ \delta \mathbf{\bullet} \setminus \\ \\ \ddot{Z}_{1}^{1,3}, \\ \\ \dot{U}, \\ \\ \Box B \\ \\ \dot{A} \square \\ \\ \dot{A} \square \\ \\ \dot{A} \square \\ \dot{A} \square \\ \\ \dot{A} \square \\ \dot{A} \square \\$ 

- $2 f \_ f \_ fffB‰^1 \_ F \_ Y'e, if {f^f", i, ¢, , , e, © 1, A, \delta fNfŠfbfN, \mu, A \_ Af \_ ffBfKfCfh‰^1 \_ F, \delta'I'\delta, \mu, Ü, \cdot \_ B$
- $\label{eq:eq:entropy} * \ensuremath{\ensuremath{\mathbb{K}}} * \ensuremath{\ensuremath{\mathbb{K}}} * \ensure$
- $* \%\ddot{Y}, \overset{3}, \hat{e}, \ddot{A}, \varphi, \acute{e}f \{ f^f', \delta \square \ddot{A}'' x f N f \check{S} f b f N, \mu, \ddot{A}, a \square A f I f \check{S} f W f i f < , \dot{I} \square f \square f f B \%^1 \square F, \acute{E} \&, \cdot, \pm, \mathcal{A}, \overset{3}, \mathring{A}, «, \ddot{U}, \cdot \square B \}$
- $3 \ [\underline{f \square f \square f f B f K f C f h \%^{1} \hat{E} f R f "f g f \square [f \le ]}, \delta^{"} \otimes , \otimes , \mu, \ddot{A} \square A f \square f \square f f B, \dot{h} \%^{1} \hat{E}, \delta^{'2} \square \beta, \mu, \ddot{A}, , \overset{3}{4}, ^{3}, \varphi \square B$
- 3 [fAf $\oplus$ f"fWf{f^f"}, $\delta$ fNfŠfbfN, $\mu$ , $\ddot{A}$ [A[fAf $\oplus$ f"fWfpflf<], $\delta$ [ $\dot{A}$ , $\mu$ , $\ddot{U}$ , $\Box$ B
- \* fAfŒf"fWfpflf<,Í□A‰‰'t'†,à'€□ì,Å,«,Ü,·□B

# f\ftfgfVf"fZfTfCfU[[,É,Â,¢,Ä

f\ftfgfVf"fZfTfCfU□[,ðŽg—p,μ,ĉ¹Šy,ð□Ä□¶,·,é,Æ□AfRf"fsf...□[f^,Ì□^—□"\—ĺ,ɉe<¿,ð—^,¦,Ü,·□B,± ,Ì,½,ß□AfVfXfef€,Ì□Ý'è,É,æ,Á,Ä,Í□Ä□¶,ª"r□Ø,ê,½,è□A"‰¹,·,鉹,Ì□",ª□\•ª"¾,ç,ê,È,©,Á,½,è,·,é□ê□‡,ª, ,è,Ü ,·□B,±,Ì,æ,¤,È□ê□‡,Í□A^ȉº,Ì,æ,¤,È□Ý'è•Ĩ□X,ðŽŽ,μ,Ä,Ý,Ä,,¾,³,¢□B

- \* f\ftfgfVf"fZfTfCfU[[]«"\fRf"fgf[][[[f<fpflf<,ÌPerformance[<]f{f^f",ðfNfŠfbfN,μ,Äf\ftfgfVf"fZfTfCfU[[,Ì•‰ ‰×,ðŒy,,,·,é[]B
- \* 'Ê[]M‰ÌŠy^ÈŠO,ÌfAfvfŠfP[[fVf‡f",ð[]I—¹,·,é[]B
- \* <u>fXfNfŠ□[f" fZ□[fo□[,ĺflft,É,·,é□B</u>
- \* fRf"fgf□□[f<fpflf<,ÌfVfXfef€,Ìfvf□fpfefB(fpftfH□[f}f"fX,Ì□Ý'è),Å□AfOf‰ftfBfbfNfX,Ìfn□[fhfEfFfAfAfNfZf ‰fŒ□[f^,ð□Å'å,É,·,é□B

## fXfNfŠ[[f" fZ[[fo[[,É,Â,¢,Ä

'Ê□M‰ÌŠy,ð,²Žg—p,Ì□Û,Í□AfXfNfŠ□[f" fZ□[fo□[,ðflft,É,µ,Ä,,¾,³,¢□B ~A'±‰‰'t,³,¹,Ä,¢,é□ê□‡,Í□Af}fEfX,ð, ,Ü,è" ®,©,³,È,¢,½,ß,É□A‰Ì,Á,Ä,¢ ,é"r'†,ÅfXfNfŠ□[f"fZfCfo□[,ª<N" ®,µ,Ä,µ,Ü,¢,Ü,·□B,Ü,½□Af\ftfgfVf"fZfTfCfU□[,ðŽg—p,µ,Ä,¢,é□ê□‡,Í□A•‰ ‰×,ª□d,,È,è,Ü,·□B

1 ,±,Ìf{f^f" <sup>[</sup>],ðfNfŠfbfN,μ□A[‰æ-Ê,Ìfvf□fpfefB] f\_fCfAf□fO f{fbfNfX,ð•\ަ,μ,Ä,,¾,³,¢□B 2 [fXfNfŠ□[f" fZ□[fo□[] ,Ìf{fbfNfX,Ì^ê——,Å□A□u□i,È,μ□j□v,ðfNfŠfbfN,μ,Ü,·□B 3 [OK]f{f^f",ðfNfŠfbfN,μ,Ü,·□B

### f}fCfN‰¹—Ê,É,Â,¢,Ä

 $\begin{array}{l} fpf\fRf", \acute{E} \bullet t' \circledast, \ ,\acute{e}, \acute{e}, \acute{l}"a` \ ,^{3}, \acute{e}, \ddot{A}, \acute{e}, \acute{e}f\fCfN, \acute{l}\squareAf\ftfgfVf"fZfTfCfU[[, \ddot{U}, \frac{1}{2}, \acute{l}"a` \ \%^{1} \times ^{1}, \grave{l}\square\acute{e}\square \ddagger, \acute{E}, ^{2} \check{Z}g - p, \acute{e}, \frac{1}{2}, \frac{3}{4}, ^{-}, \ddot{U}, \_Bf\fCfN, \grave{l}\%^{1} - \acute{E}, \acute{l}f\square[f]\square[, \acute{E}, æ, \acute{A}, \ddot{A}, \widehat{l}, \varsigma, \hat{A}, «, \overset{a}{,} \ ,\acute{e}, \frac{1}{2}, \&\squareAfpf\fRf", \acute{a}`\acute{E}\squareM \\ &\&\grave{I}\check{S}y, \mathring{A}\square\acute{P}, \grave{e}, \grave{l}, \grave{E}, \grave{e}, \ddot{U}, \overset{1}{,} \ddot{n}\squareB \end{array}$ 

\*,±,Ìf{f^f" ,ðfNfŠfbfN,μ□Af{fŠf...□[f€ fRf"fgf□□[f<,ð<N" ®,μ,Ä,,¾,³,¢□B f{fŠf...□[f€ fRf"fgf□□[f<,ÌŽg,¢•û,É,Â,¢,Ä,ĺ□Af{fŠf...□[f€ fRf"fgf□□[f<,Ì [fwf<fv] f□fjf...□[,ðfNfŠfbfN,μ□A□à-¾,ðŽQ□Æ,μ,Ä,,¾,³,¢□B

- \* ŠO•"‰<sup>1</sup> $\mathbb{C}^1$ ,ð,<sup>2</sup>Žg—p,Ì[]ê[]‡,Í[]AŠO•"fI[][fffBfI"ü—Í,É'Ήž,µ,½(A/DfCf"fvfbfg•t,«)<u>XG</u>‰<sup>1</sup> $\mathbb{C}^1$ ,ð,<sup>2</sup>Žg—p,-,<sup>3</sup>/<sub>4</sub>,<sup>3</sup>,¢[]B
- \* Windows•W□€,ÌfTfEf"fhfVfXfef€,É'Ήž,μ,Ä,¢,È,¢fpf\fRf",Å,Í□A•t'®, ,é,¢,ĺ"à',Ìf}fCfN,ª,²Žg p,É,È,ê,È,↓□ê□‡,ª, ,è,Ü,·□B

# "**⊡Žè,É,Â,¢**,Ä

<u>[″□Žè]f{f^f</u>",ĺ□AfNfŠfbfN,Å,ĺ,È,□Af}fEfXf{f^f",ð‰Ÿ,μ,½,Ü,Ü,É,μ,Ä,,¾,³,¢□B f}fEfXf{f^f",ð‰Ÿ,μ,Ä,¢,éŠÔ□A"□Žè‰¹,ª,È,è,Ü,·□B,Ü,½□A"□Žè‰¹,ð□Ä□¶'†,ĺ□Af□f□fffB,ª□Á,¦,Ü,·□B

## □ufVf"fO,é□v,ÌfJf‰flfPff□[f^,É,Â,¢,Ä

 $f f Xf^{[[f]}bfgZD]_{,i^{2}}h(f)=0, f Yf^{f}_{f}g_{uf}Vf''fO, e_v, hfy f_{f}f_{f}(f^{,i}A<\dot{E}, hf_{f}f_{f}, \mathcal{A})$ 

# NEC CanBefVfŠ[[fY,Ì]ÔŠO[]üfŠf,fRf",É,Â,¢,Ä

´Ê□M‰ÌŠy,Í□A,m,d,bŽĐ□»,Ìfpf\fRf"□uPC9821 CanBe□ifLfff"fr□[□j□vfVfŠ□[fY,Ì□ÔŠO□üfŠf,fRf",É'Ήž,μ,Ä,¢ ,Ü,·□B

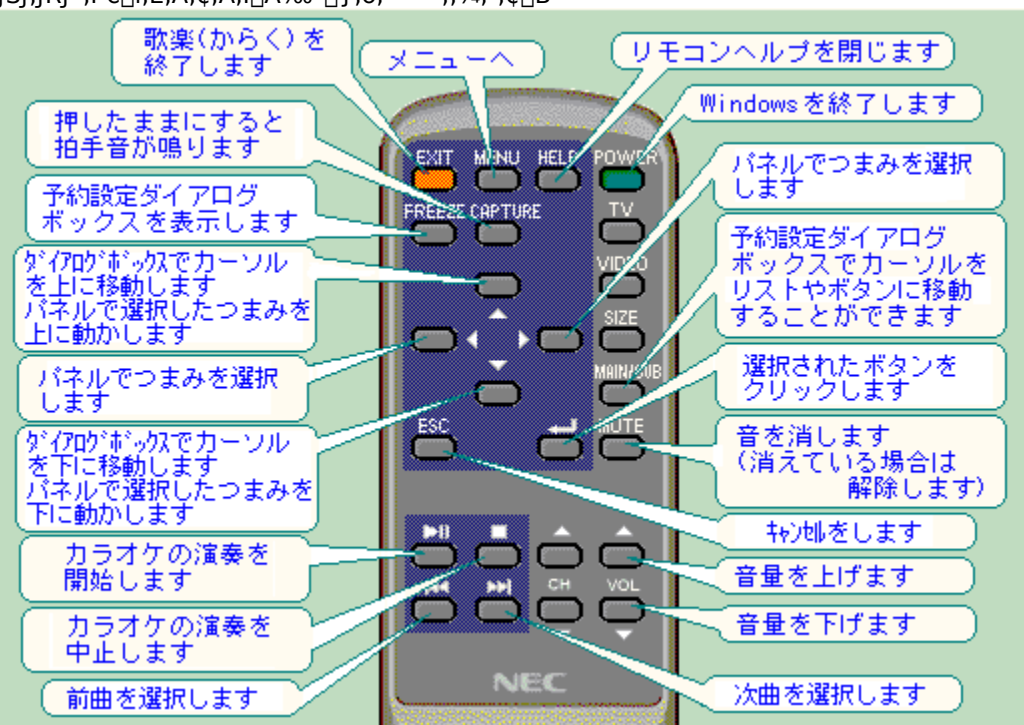

 $f\check{S}f,fRf``,\check{I}`\in\Box\check{i},\acute{E},\acute{A}, \ensuremath{,}\ddot{A}, \ensuremath{a}, \ensuremath{a}, \ens$ 

# fVf‡□[fgfJfbfg fL□[,É,Â,¢,Ä

´Ê□M‰ÌŠy,Å,Í□A^ȉº,ÌfVf‡□[fgfJfbfgfL□[,ªŽg—p,Å,«,Ü,·□B

**space** ‰‰'t□^^ꎞ'âŽ~,ðfgfOf<,μ,Ü,·

**F1** fwf<fv,Ì•\ަ

- Alt + F4  $\hat{E} \square M \gg \hat{I} \S y, \hat{I} \square I \square^1$
- [©] fL□[fRf"fgf□□[f<, ©, c□AfGfR□['2□BfXf‰fCf\_□[,Ì'1'ð□i'1'ð,³,ê,½fXf
  %fCf\_□[,Í□A•¶Žš,É"\_□ü,Ì~g,³,Â,□j
  </pre>
- $$\label{eq:constraint} \begin{split} & \boxed{\texttt{a}} & (\texttt{l}`\delta,\texttt{a},\hat{e},\texttt{b}_{\texttt{f}}Xf\%fCf\_[[,]`\texttt{l},\delta\bullet\"\texttt{l},\texttt{l},U,\cdot) \end{split}$$

f\_fCfAf□fO f{fbfNfX,ÅŽg,¤fL□[

- TabŽŸ,ÌflfvfVf‡f",Ö^Ú"®
- $\label{eq:shift + Tab} $``O, lflfvfVftf", O^U" ®$
- Ctrl + Tab ŽŸ,Ìf^fu,Ö^Ú"®
- **Ctrl + Shift + Tab** 'O,Ìf^fu,Ö^Ú"®